## Navigationsseddel 1

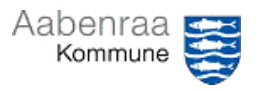

## Afstemning af statuskonto

Har du ansvar for at afstemme en statuskonto? – Navigationssedlen her hjælper trin-for-trin med at fremfinde din konto og beløbet du skal afstemme.

| Fase                           | Kommentar                                                                                                    | Tast                                                             |
|--------------------------------|----------------------------------------------------------------------------------------------------|------------------------------------------------------------------|
| Sådan åbnes din<br>hovedkonto  | Først skal hovedkonti åbnes i<br>Prisme. Dette gøres ved vælge<br>"Finans".                                                 | Finans                                                           |
|                                | Herefter vælges "Hovedkonti" un-<br>der den grønne overskrift "Almin-<br>delige".                                           | Almindelige<br>Hovedkonti                                        |
|                                | I toppen af billedet kan du søge<br>efter din hovedkonto.<br><b>N.B.</b> Mangler du søgefeltet tryk da<br>"CTR+G".          | Hovedkonto<br>95259*                                             |
|                                | Kan du se flere hovedkonti vælges<br>den aktuelle hovedkonto. Dette<br>gøres ved at sætte flueben til<br>højre for kontoen. | 952599025 Mellemregning   952599026 Mellemregning                |
| Sådan ser du<br>kontoens saldo | Når du har markeret den aktuelle<br>hovedkonto, kan du se saldoen til<br>højre i Prisme.                                    | Saldo                                                            |
| Sådan vælger<br>du periode     | Du kan vælge periode på to må-<br>der:                                                                                      |                                                                  |
| Metode 1                       | I menuen foroven vælges "Para-<br>metre".                                                                                   | Parametre<br><del>V</del><br>Saldi                               |
|                                | Dernæst kan du enten bruge funk-<br>tionen "Regnskabsår" eller funkti-<br>onen "Fra dato – Til dato".                       | Regnskabsår: 2023 Fra dato: IIIIIIIIIIIIIIIIIIIIIIIIIIIIIIIIIIII |
|                                | Herefter vælges knappen "Opdate-<br>ring".                                                                                  | Opdatering                                                       |
| Metode 2                       | I menuen foroven vælges "peri-<br>ode".                                                                                     | III Periode                                                      |
|                                | I feltet <i>"dato"</i> skriver du dato pr.                                                                                  | Dato: 31-10-2023                                                 |
|                                | Nu kan du i samme vindue se sal-<br>doen pr. valgt dato.                                                                    | Periode 10 84.637,00                                             |